## **Configuring iPhone & iPad for BC Student Email**

## Configure your email with Exchange

Go to Settings > Mail, Contacts, Calendars > Add Account Select Microsoft Exchange Enter your student email address (username@bcmail.cuny.edu and password) Put in your Description if desired. Press Next. Enter the following: Email: username@bcmail.cuny.edu Server: outlook.office365.com Username: username@bcmail.cuny.edu Password: Enter the password for your email Press Done. All the information should be verified and configured on your iPhone/iPad.